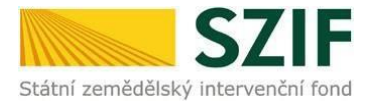

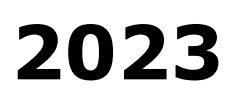

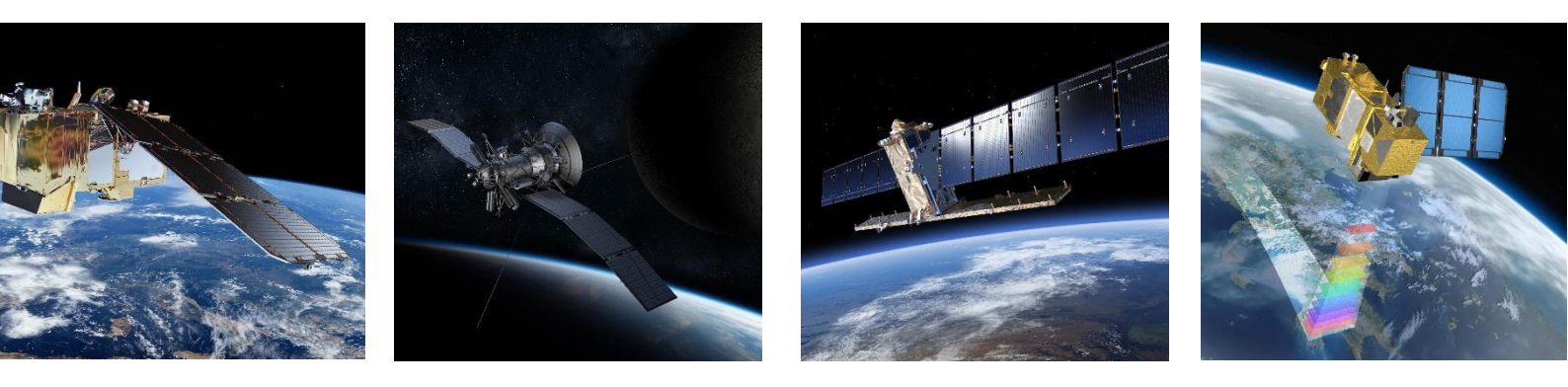

# Portálové aplikace pro Area Monitoring System – AMS (Portálový systém SZIF)

Uživatelská příručka pro žadatele – přístup na portál AMS, zapomenuté heslo

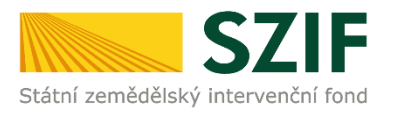

## Obsah

| 1. | Přístup na Portál AMS                   | 3   |
|----|-----------------------------------------|-----|
|    | 1.1 Přímé zadání URL adresy             | . 3 |
|    | 1.2 Přihlášení přes webové stránky SZIF | . 5 |
|    | 1.3 Přihlášení z Portálu farmáře        | . 5 |
| 2. | Zapomenuté heslo                        | 6   |
|    | 2.1 Žádost o nové heslo                 | . 6 |
|    | 2.2 První použití nového hesla          | . 7 |

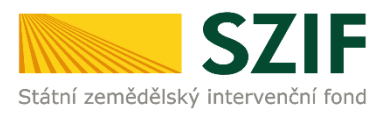

# 1. PŘÍSTUP NA PORTÁL AMS

Pro přihlášení do Portálu AMS můžete využít některou z následujících možností, která Vás nasměruje na úvodní stránku:

- 1) přímé zadání URL adresy,
- 2) odkaz na webových stránkách SZIF,
- 3) odkaz na Portálu farmáře.

#### 1.1 Přímé zadání URL adresy

Pro přihlášení do Portálu AMS zadejte ve webovém prohlížeči URL adresu <u>https://mach.szif.cz</u>. Pro snazší opětovné zobrazení webové stránky doporučujeme uložit si ji mezi Vaše oblíbené položky. Detailní návod pro dané prohlížeče naleznete po rozkliknutí následujících odkazů: <u>Microsoft Edge</u> a <u>Google Chrome</u>.

| 🕥 Nová karta                                                             | × +                |  |
|--------------------------------------------------------------------------|--------------------|--|
| $\leftarrow \  \   \rightarrow \  \   \mathbf{G} \  \   \mathbf{\nabla}$ | S www.mach.szif.cz |  |
|                                                                          |                    |  |

Následně se zobrazí úvodní webová stránka Portálu AMS. Klikněte na žlutě podbarvené tlačítko "přihlásit", které vyvolá okno pro zadání Vašich přihlašovacích údajů.

| Vítejte na F                                                                                                    | Portálu AMS                                                                                                    |
|----------------------------------------------------------------------------------------------------|----------------------------------------------------------------------------------------------------|
| Přihlášení<br>Pro vstup na Portál AMS potřebujete mít podanou Jednotnou žádost a<br>disponovat přístupem na Portál farmáře SZIF.<br>Po stisknutí tlačítka PŘIHLÁSIT zadejte své přihlašovací údaje, které<br>jsou shodné s vašimi přihlašovacími údaji do Portálu farmáře SZIF.<br>PŘIHLÁSIT | Co je to AMS?<br>Systém AMS (Area Monitoring System) umožňuje za pomoci družicových<br>dat ověřit způsobilost podaných žádostí o dotace pro všechna opatření<br>půdních bloků a související seznam opatření, časovou osu s důležitými<br>termíny, výsledky monitoringu v podobě semaforu a užitečná družicová<br>data pro vlastní potřebu. Portál AMS je provázaný s mobilní aplikací<br>GTFoto, prostřednictvím které lze v připadě potřeby pořídit geotagovanou<br>fotografii a doložit požadovanou aktivitu na pozemku. |
|                                                                                                    | SZIF<br>Státsi zeméditosý irtervenéri ford                                                                                                    |

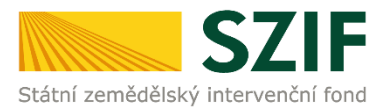

Vaše přihlašovací údaje, uživatelské jméno a heslo, jsou stejné jako Vaše přihlašovací údaje do Portálu farmáře. Po vyplnění klikněte na tlačítko přihlásit.

| 🦕 Portál AMS – přihlášení                                                                                                    |  |  |  |  |  |
|----------------------------------------------------------------------------------------------------|--|--|--|--|--|
| Zadejte uživatelské jméno a heslo Vašeho účtu Portálu farmáře SZIF                                                                                |  |  |  |  |  |
| Uživatelské jméno*                                                                                                    |  |  |  |  |  |
| Heslo:*                                                                                                    |  |  |  |  |  |
| PŘIHLÁSIT                                                                                                    |  |  |  |  |  |
| V případě, že se Vám nedaří přihlásit, kontaktujte Infolinku SZIF na telefonním čísle 222 871 871 (volba č. 2) nebo využijte e-mail info@szif.cz. |  |  |  |  |  |
| Z bezpečnostních důvodů se po ukončení práce odhlašte a zavřete všechna okna prohlížeče!                                                          |  |  |  |  |  |

V případě, že se Vám nedaří přihlásit, kontaktujte Infolinku SZIF na telefonním čísle 222 871 871 (volba č. 2) nebo využijte e-mail info@szif.cz. S řešením Vašeho podnětu Vám rádi pomůžeme.

Následně budete přesměrováni na hlavní obrazovku scoreboardu Vaší jednotné žádosti.

|                                     | <ul> <li>6 nespinéných</li> </ul>                                                                                                    | o nerozhodmutých •                                                                                                    | Sthé Żádos<br>Stolnéných + 255 neryh                                                                                                    | ti pro JI                                                                                                    |                                                                         |                           |                                                                                                    |                                                                                                    |                                   |                                                                                                    |                |                                                                                                    |                        | 2022<br>886444 22/510/438/021                                                                                                    |
|-------------------------------------|----------------------------------------------------------------------------------------------------|----------------------------------------------------------------------------------------------------|----------------------------------------------------------------------------------------------------|----------------------------------------------------------------------------------------------------|-------------------------------------------------------------------------|---------------------------|----------------------------------------------------------------------------------------------------|----------------------------------------------------------------------------------------------------|-----------------------------------|----------------------------------------------------------------------------------------------------|----------------|----------------------------------------------------------------------------------------------------|------------------------|----------------------------------------------------------------------------------------------------|
| é 24dosti<br>ú                      | 0                                                                                                    | Kontrola obhespotalervini<br>Oviření kultury<br>b1.8.2022<br>550-1502 5102<br>550-1502 5102<br>2016 (115)                                                                                                    |                                                                                                    |                                                                                                    | Druhá set / pa<br>21.10.2022<br>450-1022 24<br>500-1022 24<br>2016 (24) | 1979<br>2<br>1922<br>1927 |                                                                                                    | Kentrela obhaspeda<br>Ovičeni kulturj<br>81.12.2022<br>650-1023.400<br>650-1023.400<br>Datili (Del | )<br>Proximi<br>7                 |                                                                                                    |                |                                                                                                    |                        | <u>•</u> 0                                                                                                    |
| iných podmínek<br>odnutých podmínek | Souhrnné výsled                                                                                                    | ky kontroly                                                                                                    |                                                                                                    |                                                                                                    |                                                                         |                           | Zadané úko                                                                                                    | y farmáři (0)                                                                                      |                                   |                                                                                                    |                |                                                                                                    |                        |                                                                                                    |
| ich podminek                        | orwriteni                                                                                                    |                                                                                                    |                                                                                                    | vfaustek                                                                                                    |                                                                         |                           |                                                                                                    |                                                                                                    |                                   | 000r                                                                                                    |                |                                                                                                    |                        | NIBITOEK                                                                                                    |
| nodinocenych podminek.              | 6423                                                                                                    |                                                                                                    |                                                                                                    | •                                                                                                    |                                                                         |                           | Cisuo orea                                                                                                    | DERLARDvand PLODINA                                                                                |                                   | Derlandvand Klatura                                                                                                    | vrtvokeio      | BPUNIT DO                                                                                                    | POKYNY                 | SPLNENO                                                                                                    |
|                                     | YOS .                                                                                                    |                                                                                                    |                                                                                                    | •                                                                                                    |                                                                         |                           | TRUE OF A                                                                                                    |                                                                                                    |                                   |                                                                                                    |                |                                                                                                    |                        |                                                                                                    |
| · · · · · ·                         |                                                                                                    |                                                                                                    |                                                                                                    |                                                                                                    |                                                                         |                           |                                                                                                    |                                                                                                    |                                   |                                                                                                    |                |                                                                                                    |                        |                                                                                                    |
| , °                                 | ND                                                                                                    |                                                                                                    |                                                                                                    | -                                                                                                    |                                                                         |                           |                                                                                                    |                                                                                                    |                                   |                                                                                                    |                |                                                                                                    |                        |                                                                                                    |
| , °                                 | ND<br>VCS                                                                                                    |                                                                                                    |                                                                                                    | •                                                                                                    |                                                                         |                           |                                                                                                    |                                                                                                    |                                   |                                                                                                    |                |                                                                                                    |                        |                                                                                                    |
| , ,                                 | ND<br>VCS<br>Photodine visually is souther                                                                                                    | I Na YORIZIN LIPIS                                                                                                    |                                                                                                    | •                                                                                                    |                                                                         |                           |                                                                                                    |                                                                                                    |                                   |                                                                                                    |                |                                                                                                    |                        |                                                                                                    |
| ,                                   | ND<br>Vrzs<br>Pranižna vlastvi s sarba<br>Výsledky jednotl                                                                                                    | ingenau Urs<br>ivých opatření                                                                                                    |                                                                                                    | •                                                                                                    |                                                                         |                           |                                                                                                    |                                                                                                    |                                   |                                                                                                    |                |                                                                                                    |                        |                                                                                                    |
| , °                                 | tip<br>vos<br>mentinkyteen koeffe<br>Výsledky jednotl                                                                                                    | ring to the state stat                                                                                                    | ENTRA                                                                                                    | •                                                                                                    | 0                                                                       | 0recr                     | 0                                                                                                    |                                                                                                    |                                   | POZIMISK                                                                                                    |                |                                                                                                    | vitaner                | 0 10% 0                                                                                                    |
| ,                                   | HE<br>VCS<br>Preside v southe<br>Výsledky jednotl                                                                                                    | ingense cos<br>ivých opatření                                                                                                    | EDMIOLA<br>POSIBILIS                                                                                                    |                                                                                                    | 0<br>06. v                                                              | decor<br>KNW              | 0                                                                                                    |                                                                                                    | ROEMA -                           | POZEMICK<br>Vitalites / Annuale                                                                                                    | viulinare      | V. MORY                                                                                                    | vizuer<br>ansertead    | © 2004. ©<br>04746.                                                                                                    |
| ,                                   | NE<br>Visie<br>Výsledky jednotl                                                                                                    | ingenteules<br>ivých opatření<br>eventeet                                                                                                    | ENTIOLA<br>Presiden y                                                                                                    |                                                                                                    | 0                                                                       | decor<br>Kwr              |                                                                                                    |                                                                                                    | PLODE                             | POZDARC<br>VININA 2 JANKAR                                                                                                    | vrhulin.ore 👃  | 0<br>K. MIV                                                                                                    | Vilmer<br>Antirional - | @ BCTAL @<br>D8765                                                                                                    |
| , ,                                 | HE<br>Vica<br>Plantin a featre a sector<br>Výsledky jednotl<br>Visuanciana a                                                                                                    | Incense Unit                                                                                                    | IONTOLA<br>POLINIES                                                                                                    |                                                                                                    | 0<br>08. y                                                              | decor<br>Rear             | 0<br>  IFE ~                                                                                                    |                                                                                                    | PLOEMA                            | POEDHOC<br>Vindos I.Sostor                                                                                                    | Video and inc. | 0<br>8. MDV                                                                                                    | vitaminand             | © 2014, ©<br>9416,                                                                                                    |
| , ,                                 | HE<br>VC3<br>Plantin a facetor a sector<br>Výsledky jednotl<br>vislanciský a katolika<br>s katolika Plantika<br>18.8.2023                                                                                                    | ivých opatření                                                                                                    | romout<br>Potodes                                                                                                    | • *corcord lartor                                                                                                    | 0<br>000                                                                | decor<br>Filer            | C (1997)                                                                                                    | R                                                                                                  | R.CRA -                           | PAZZMICK<br>VINANA J. Annostri -                                                                                                    | Viulia (m)     | 0<br>9. MDV                                                                                                    | vizuer                 | © 807.04. ©<br>947.06.<br>1886627 027.04.                                                                                                    |
| , ,                                 | NO<br>X23<br>Photoshiki (search Lineshiki<br>Výsledky jednotl<br>vst. Jancsolniki 🖈                                                                                                    | Vice core una<br>vice opatient<br>sector -<br>A<br>BAPS<br>VCS-CU                                                                                                    | PORTOLA<br>Poladina                                                                                                    | 8104100f 30100                                                                                                    |                                                                         | deor<br>Filer             | • • • • • • • • • • • • • • • • • • •                                                                                                    | R82200 100                                                                                         | Roma                              | Pacause<br>Vindea Linear<br>20.5                                                                                                    | 20.01<br>30.01 | 9. MDV                                                                                                    | VLaser                 | © 20734. ©<br>94786,<br>                                                                                                    |
| , ,                                 | IS<br>ISSEE A CONTRACT AND A CONTRACT AND A CONTRACT | ************************************                                                                                                    | RefBLA<br>Rindens                                                                                                    | 81041000 (101704                                                                                                    |                                                                         | Anor<br>Fire -            | •         •           •         •           •         •           •         •           •         •           •         •           •         •           •         •           •         •           •         •           •         •           •         •           •         •           •         •           •         •           •         •           •         •           •         •           •         •           •         •           •         •           •         •           •         •           •         •           •         •           •         •           •         •           •         •           •         •           •         •           •         •           •         •           •         •           •         •           •         •           •         • | RATER U                                                                                            | Rates -                           | P200450<br>Vindex 1,00000                                                                                                    | 10.01          | 0<br>0.007 -<br>/ 0.0//der/atches.<br>/<br>/ 75.                                                                                            | v2.see                 | •         20%         •           •         10%         •           •         10%         •           •         10%         •           •         10%         •           •         10%         •                                                                                                    |
| , •                                 |                                                                                                    | senter and senter and senter senter and senter and senter and senter and senter and senter and senter and senter and senter and senter and senter and senter and senter and senter and senter and senter and senter and senter and senter and senter and senter and sent | Rombus<br>Postelas                                                                                                    | Richerood Justice                                                                                                    |                                                                         | beer<br>Far =             |                                                                                                    | R0584 U                                                                                            | Nutrania<br>Culorania<br>Vujetška | PSEMIX<br>Virdina Liberary<br>-<br>-<br>-<br>-<br>-<br>-<br>-<br>-<br>-<br>-<br>-<br>-<br>-                                                                                                    | ντοποιογεί     | • • • • • • • • • • • • • • • • • • •                                                                                                    | v2.seer                | © 1554, ©<br>1476,<br>1380/271206,<br>1380/271206,<br>1380/271206,                                                                                                    |
| , ,                                 | 10 10 10 10 10 10 10 10 10 10 10 10 10                                                                                                    |                                                                                                    | Initia                                                                                                    | BUDHOOD BUTON                                                                                                    |                                                                         | beer<br>Kow ==            |                                                                                                    | R0584                                                                                              | Rutenia                           | Pettor:<br>vfile::04607 -<br>82,01<br>29,5<br>2,05<br>2,05<br>2,05<br>2,75<br>2,75 | VIGNESSON      | •                                                                                                    | Vlawer<br>Antorrowed   | 0         37%         0           0116.         1100/27 (\$2%)         1           1000/27 (\$2%)         1000/27 (\$2%)         1           1000/27 (\$2%)         1000/27 (\$2%)         1           1000/27 (\$2%)         1000/27 (\$2%)         1                                                                                                    |
| , ,                                 | 10<br>52<br>54<br>54<br>54<br>54<br>54<br>54<br>54<br>54<br>54<br>54                                                                                                    |                                                                                                    | Penditos                                                                                                    | REPRESENT BUT ME                                                                                                    |                                                                         | Deer<br>For               | Ref. 1982 446221     Ref. 1982 446221     Ref. 1982 446221     Ref. 1982 446221     Ref. 1982 44622     Ref. 1982 4462     Ref. 1982 4462     Ref. 1982 4462                                                                                                    | R R R R R R R R R R R R R R R R R R R                                                              | PLEPA                             | PASSAR<br>Vieles Lassar<br>38.51<br>35.5<br>4.51<br>6.74<br>6.74<br>6.74                                                                                                    | VINDENCE -     | •<br>•                                                                                                    |                        | 9         2004.         9           8116.         1         1           138807         1         1           138807         1         1           138807         1         1           138807         1         1           138807         1         1           138807         1         1           138807         1         1                                                 |
| , ,                                 | 10<br>20<br>20<br>20<br>20<br>20<br>20<br>20<br>20<br>20<br>2                                                                                                    | ***empes.htm     ***empes.htm     ***empes.htm     ***     *************************                                                                                                    | Rombul<br>Robello                                                                                                    | 2014/2014/2015/2015<br>21.4.2022<br>21.4.2022<br>21.4.2022<br>21.4.2022<br>21.1.2.2022<br>21.1.2.2022<br>21.1.2.2022 |                                                                         | Deser<br>Eller ==         |                                                                                                    | RADAN U<br>R<br>R<br>R<br>R<br>R<br>R<br>7<br>7<br>7                                               | ALINIA                            | 2000<br>2000<br>2000<br>2000<br>2000<br>2000<br>2000<br>200                                                                                                    | Virunaans      | 6<br>4. 4000<br>-<br>- / feely data-databer.<br>-<br>-<br>-<br>-<br>-<br>-<br>-<br>-<br>-<br>-<br>-<br>-<br>-<br>-<br>-<br>-<br>-<br>-<br>- | vtaer                  | Electric filment filment     Electric filment     Electric filment     Electric filment     Electric filment     Electric filment                                                                                                    |
| , ,                                 | III           Yizi           Water and the second second sec                                                                             | Instrument           Instrument           In                                                                                                    | EDMINA<br>Protoficio -<br>Korenis schiagestallevief<br>Korenis schiagestallevief<br>Correis schiagestallevief<br>Dada st. f. geners<br>Dada st. f. geners | Riskend Anton<br>PA 2002<br>PA 2002<br>PA 2002<br>PA 10 2002<br>PA 10 2002<br>PA 12 2002                             |                                                                         | teer<br>Kar =             |                                                                                                    | 80.000                                                                                             | Curenta<br>Curenta                | PERMIX<br>Video Linearo                                                                                                    | VT0000.000     | •<br>• Antor -<br>- / Back/elser-standers.<br>- /<br>- / Pac.<br>- / 408.<br>- / 408.                                                       | Visuer                 | 0         2006, 0           01100, 0         1100000 10000, 0           1000000 10000, 0         1000000 10000, 0           1000000 10000, 0         100000 10000, 0           1000000 10000, 0         100000 10000, 0           1000000 10000, 0         100000 10000, 0           1000000 10000, 0         100000 10000, 0           1000000 10000, 0         100000 10000, 0 |

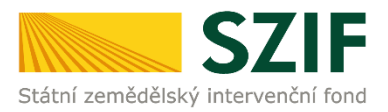

#### 1.2 Přihlášení přes webové stránky SZIF

Pro vstup do Portálu AMS můžete dále využít odkaz umístěný na webových stránkách SZIF. Do webového prohlížeče zadejte URL adresu <u>www.szif.cz</u>.

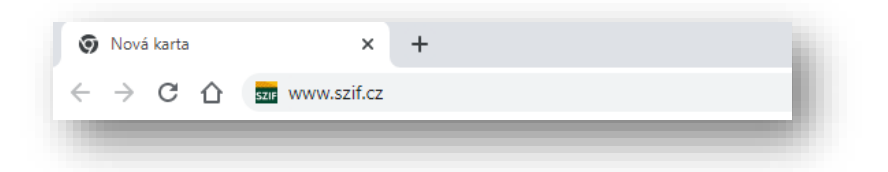

Po zobrazení webové stránky přejděte v hlavním menu na položku PORTÁLY SZIF, která se nalézá v pravé horní části webové stránky. Po nastavení kurzoru na tlačítko PORTÁLY SZIF se zobrazí nabídka, ze které vyberte PORTÁL AMS.

| ÚV IOD |                    |                 |               |      |          |                |
|--------|--------------------|-----------------|---------------|------|----------|----------------|
| 0000   | SZIF POSKYTUJE     | JEDNOTNA ZADOST | ZPRAVODAJSTVI | SZIF | KONTAKTY | PORTALY SZIF   |
| NEP    | ŘEHLÉDNĚTE         |                 |               |      |          | PORTÁL FARMÁŘE |
|        | avaria nová cyctám | and a second    |               |      |          | PORTÁL AMS     |

Následně budete přesměrováni na úvodní stránku Portálu AMS. Pro přihlášení postupujte stejně jako v první části návodu.

#### 1.3 Přihlášení z Portálu farmáře

Pro vstup do Portálu AMS můžete také využít odkaz umístěný v Portálu farmáře. Po přihlášení naleznete odkaz na hlavní stránce v sekci Nepřehlédněte. Jakmile kliknete na odkaz, budete přesměrováni na scoreboard v Portálu AMS již bez nutnosti se znovu přihlašovat.

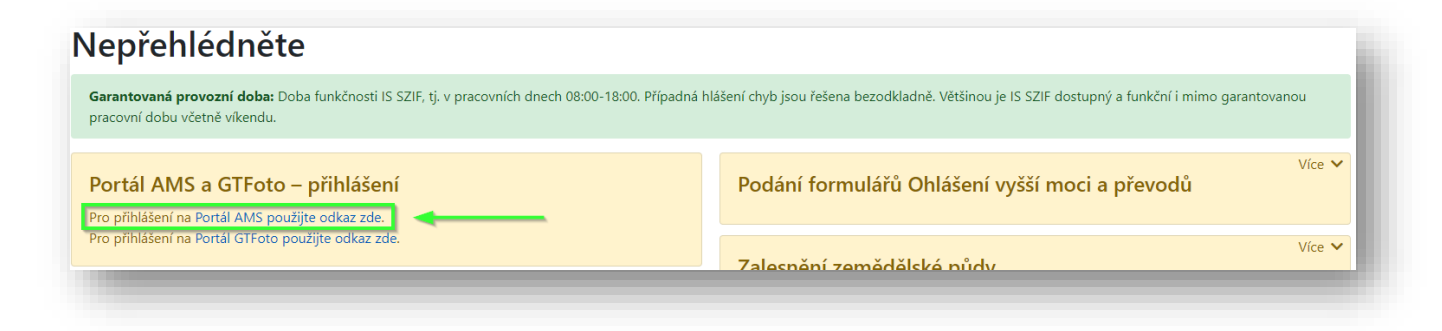

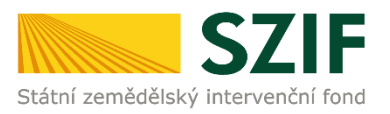

## 2. ZAPOMENUTÉ HESLO

### 2.1 Žádost o nové heslo

Pokud jste zapomněli heslo ke svému účtu do Portálu farmáře SZIF, můžete využít jednu z následujících možností získání nového hesla:

- Kontaktujte Technickou podporu SZIF na telefonním čísle 222 871 871 (volba č. 2 hlasového rozcestníku – Technická podpora) a požádejte o zaslání nového hesla. Operátorovi Technické podpory SZIF je nutné z důvodu identifikaci uživatele sdělit tyto informace:
  - jméno a příjmení vlastníka účtu k Portálu farmáře SZIF,
  - uživatelské jméno (login účtu začínající 99),
  - mobilní telefonní číslo, které je k účtu Portálu farmáře SZIF evidováno.

**Upozornění:** tuto službu lze využít pouze v případě, že jste v žádosti o přístup do Portálu farmáře SZIF (část A) uvedli číslo na svůj mobilní telefon - vygenerované heslo bude po zpracování Vašeho požadavku zasláno formou SMS právě na toto číslo.

- 2) Dostavte se osobně na kterékoliv <u>pracoviště SZIF</u>. Pro ověření totožnosti je nezbytné mít s sebou občanský průkaz.
- 3) O nové heslo můžete zažádat elektronicky, a to prostřednictvím datové schránky či e-mailem, který podepíšete elektronickým podpisem (musí se jednat o kvalifikovaný certifikát) za těchto podmínek:
  - žádá statutární orgán subjektu
  - žádá majitel účtu

Žádost je možné zaslat na datovou schránku SZIF **jn2aiqd** nebo na e-mail podatelny SZIF **podatelna@szif.cz**.

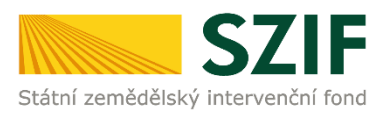

#### 2.2 První použití nového hesla

 Pokud jste obdrželi nové heslo, přejděte na <u>hlavní stránku AMS</u> a klikněte na žluté tlačítko Přihlásit.

| Vítejte na P                                                                                                    | ortálu AMS                                                                                                    | İ |
|----------------------------------------------------------------------------------------------------|----------------------------------------------------------------------------------------------------|---|
| Přihlášení<br>Pro vstup na Portál AMS potřebujete mít podanou Jednotnou žádost a<br>disponovat přístupem na Portál farmáře SZIF.<br>Po stisknutí tlačítka PŘIHLÁSIT zadejte své přihlašovací údaje, které<br>jsou shodné s vašimi přihlašovacími údaji do Portálu farmáře SZIF.<br>PŘIHLÁSIT | Co je to AMS?<br>Systém AMS (Area Monitoring System) umožňuje za pomoci družicových<br>dat ověřit způsobilost podaných žádostí o dotace pro všechna opatření<br>na plochu v rámci jednotné žádosti. V Portálu AMS naleznete přehled dílů<br>půdnich bloků a související seznam opatření, časovou osu s důležitými<br>termíny, výsledky monitoringu v podobě semaforu a užitečná družicová<br>data pro vlastní potřebu. Portál AMS je provázaný s mobilní aplikací<br>GTFoto, prostřednictvím které Ize v připadě potřeby pořídit geotagovanou<br>fotografii a doložit požadovanou aktivitu na pozemku. |   |
|                                                                                                    | SZIF<br>státní zemědůlský intervenční fend                                                                                                    | J |

2. Do přihlašovacího okna zadejte Vaše uživatelské jméno (login začínající 99) a nově vygenerované heslo.

| 🏹 Portál AMS – přihlášení                                                                                                    |  |  |  |  |  |
|----------------------------------------------------------------------------------------------------|--|--|--|--|--|
| Zadejte uživatelské jméno a heslo Vašeho účtu Portálu farmáře SZIF                                                                                   |  |  |  |  |  |
| Uživatelské jméno*                                                                                                    |  |  |  |  |  |
|                                                                                                    |  |  |  |  |  |
| Heslo:*                                                                                                    |  |  |  |  |  |
| PŘIHLÁSIT                                                                                                    |  |  |  |  |  |
| V případě, že se Vám nedaří přihlásit, kontaktujte Infolinku SZIF na telefonním čísle 222 871 871 (volba č. 2) nebo využijte e-mail<br>info@szif.cz. |  |  |  |  |  |
| Z bezpečnostních důvodů se po ukončení práce odhlašte a zavřete<br>všechna okna prohlížeče!                                                          |  |  |  |  |  |

3. Následně jste vyzváni, abyste Vaše heslo změnili. Klikněte na odkaz "Změňte prosím své heslo", které Vás přesměruje na Portál farmáře SZIF.

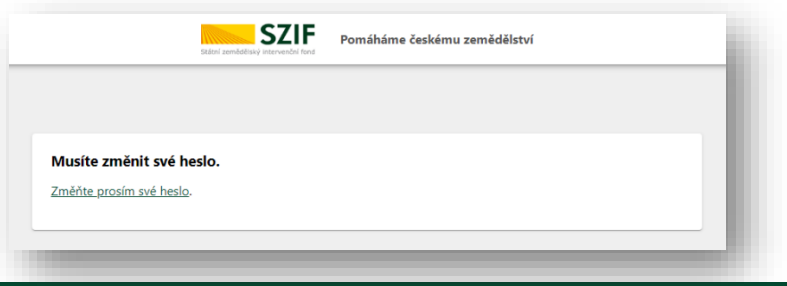

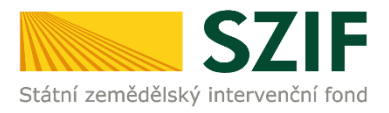

4. Nyní zadejte své přihlašovací jméno (login začínající 99) a nově vygenerované heslo.

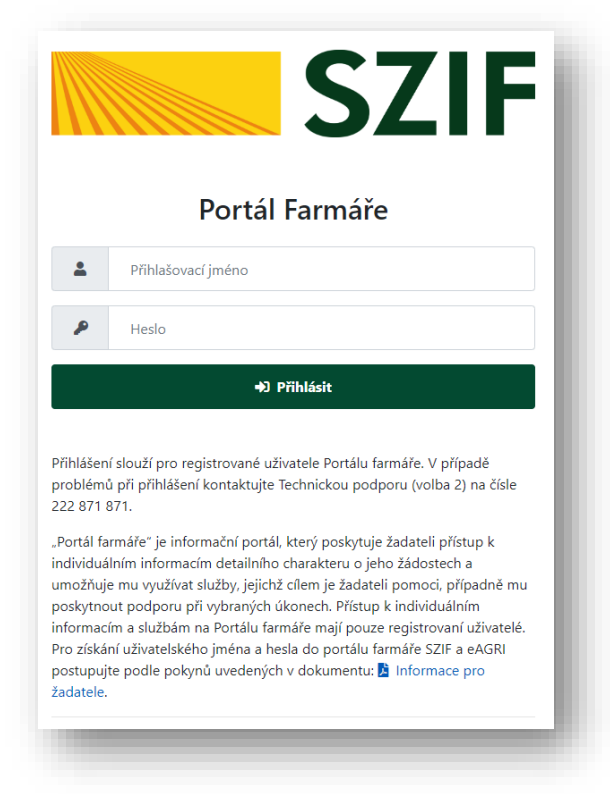

 Poté budete automaticky přesměrováni na formulář, kde provedete změnu hesla. Do pole "STARÉ HESLO" zadejte nově vygenerované heslo, které jste právě obdrželi a použili pro přihlášení do Portálu farmáře SZIF. Poté zadejte dvakrát Vámi zvolené nové heslo.
 Pozor, nové heslo musí splňovat uvedená pravidla.

| Pravidla pro                                                                                                    | zmënu hesla:                                                                                                    |
|----------------------------------------------------------------------------------------------------|----------------------------------------------------------------------------------------------------|
| <ul> <li>Heslo musí l</li> <li>Nesmí se op</li> <li>Nelze použít</li> <li>Minimální po</li> </ul>                                                  | být dlouhé alespoň 12 znaků<br>vakovat více jak 2 stejné znaky v řadě po sobě<br>t 24 předchozích hesel<br>očet unikátních znaků je 5     |
| <ul> <li>Při tvorbě hesla</li> <li>alespoň jedr</li> <li>alespoň jedr</li> <li>alespoň jedr</li> <li>alespoň jedr</li> <li>alespoň jedr</li> </ul> | i je nutné použít:<br>nu číslici (0–9)<br>an speciální znak (. , + ? ! - * = # & \$ @)<br>no veľké písmeno (A-Z)<br>no malé písmeno (a-z) |
|                                                                                                    | sia                                                                                                    |
| UŽIVATELSKÉ<br>JMÉNO:                                                                                                    | 99krutskatest                                                                                                    |
| STADÉ                                                                                                    | *                                                                                                    |
| HESLO:                                                                                                    |                                                                                                    |
| HESLO:<br>NOVÉ HESLO:                                                                                                    | *                                                                                                    |
| HESLO:<br>NOVÉ HESLO:<br>POTVRZENÍ<br>HESLA:                                                                                                    | *                                                                                                    |
| HESLO:<br>NOVÉ HESLO:<br>POTVRZENÍ<br>HESLA:<br>ULOŽIT                                                                                             | *                                                                                                    |
| HESLO:<br>NOVÉ HESLO:<br>POTVRZENÍ<br>HESLA:<br>ULOŽIT                                                                                             | *                                                                                                    |

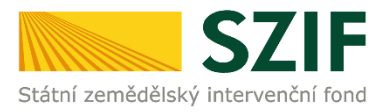

6. Po úspěšné změně hesla dochází k přesměrování na hlavní stránku Portálu farmáře SZIF, které může chvíli trvat. Vyčkejte proto prosím na dokončení procesu přesměrování.

| ní zemědělský intr | Pomáhá<br>ervenční fond | ime českému zemědělství |               |      | nfolinka<br>222 871 871 | lat Q        |
|--------------------|-------------------------|-------------------------|---------------|------|-------------------------|--------------|
| ÚVOD               | SZIF POSKYTUJE          | JEDNOTNÁ ŽÁDOST         | ZPRAVODAJSTVÍ | SZIF | KONTAKTY                | PORTÁLY SZIF |
| <u>R</u> /         |                         |                         |               |      |                         |              |
| ZMĚNA HI           | ESLA                    | ZMĚNA HESLA             |               |      |                         |              |

7. Jakmile se Vám zobrazí hlavní stránka Portálu farmáře SZIF, využijte odkaz na Portál AMS, který naleznete na stejné stránce v sekci "Nepřehlédněte".

| Nepřehlédněte                                                                                                    |                                                                                                 |
|----------------------------------------------------------------------------------------------------|-------------------------------------------------------------------------------------------------|
| Garantovaná provozní doba: Doba funkčnosti IS SZIF, tj. v pracovních dnech 08:00-18:00. Případná h pracovní dobu včetně víkendu. | lášení chyb jsou řešena bezodkladně. Většinou je IS SZIF dostupný a funkční i mimo garantovanou |
| Portál AMS a GTFoto – přihlášení<br>Pro přihlášení na Portál AMS použilte odkaz zde                                              | Více 🗸<br>Podání formulářů Ohlášení vyšší moci a převodů                                        |
| Pro přihlášení na Portál GTFoto použijte odkaz zde.                                                                              | Více V                                                                                          |

8. Následně se zobrazí úvodní webová stránka Portálu AMS. Klikněte na žlutě podbarvené tlačítko "přihlásit", které vyvolá okno pro zadání Vašich přihlašovacích údajů.

| ortálu AMS                                                                                                    |
|----------------------------------------------------------------------------------------------------|
| Co je to AMS?<br>Systém AMS (Area Monitoring System) umožňuje za pomoci družicových<br>dat ověřit způsobilost podaných žádostí o dotace pro všechna opatření<br>půdnich bloků a souvisejicí seznam opatření, časovou osu s důležitými<br>termíny, výsledky monitoringu v podobě semaforu a užitečná družicová<br>data pro vlastní potřebu. Portál AMS je provázaný s mobilní aplikací<br>GTFoto, prostřednictvím které Ize v připadě potřeby pořídit geotagovanou<br>fotografii a doložit požadovanou aktivítu na pozemku. |
|                                                                                                    |

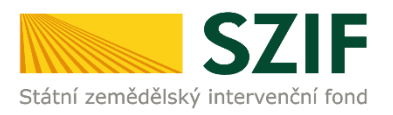

9. Do přihlašovacího okna zadejte Vaše uživatelské jméno (login začínající 99) a Vaše nové heslo.

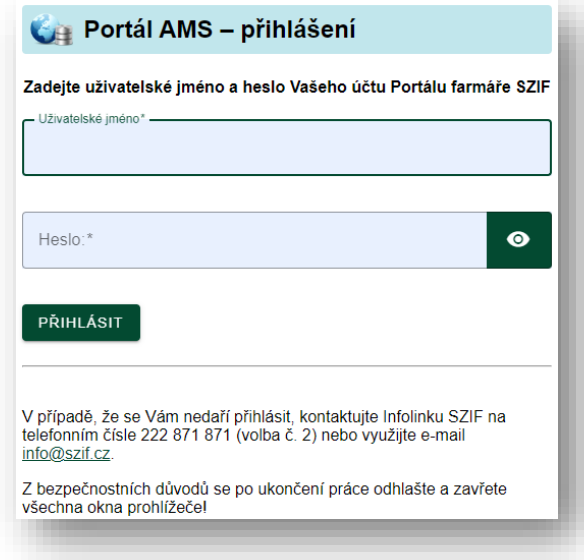

10. Po úspěšném přihlášení budete přesměrováni na hlavní obrazovku scoreboardu Vaší jednotné žádosti.

|                             | 6 nespiněných e                                                                                                    | o nerozhodnutých                                                                                                    | otne zadosi<br>spinérých e 355 nevyh                                     | odnocených                                                                         |                                                                                    |                                                                                                    |                                                                                                    |                                                                                                    |                   |                                                                                                    |                                                                                                    |                                                                                                    |                          | 844eet 22/F10/438/021                                                                                                    |
|-----------------------------|----------------------------------------------------------------------------------------------------|----------------------------------------------------------------------------------------------------|--------------------------------------------------------------------------|------------------------------------------------------------------------------------|------------------------------------------------------------------------------------|----------------------------------------------------------------------------------------------------|----------------------------------------------------------------------------------------------------|----------------------------------------------------------------------------------------------------|-------------------|----------------------------------------------------------------------------------------------------|----------------------------------------------------------------------------------------------------|----------------------------------------------------------------------------------------------------|--------------------------|----------------------------------------------------------------------------------------------------|
| dosti                       | o                                                                                                    | Kontrola obharpodalterein<br>Gviffeni halhary<br>81.8.2022<br>550-1920 8100<br>600-1920 8100<br>Balik (115)                                                                                                    |                                                                          |                                                                                    | Diskki set / pastos<br>21.10.2022<br>4.00-1020 2402<br>500-1020 2402<br>2416 (241) |                                                                                                    |                                                                                                    | Kantonia obhanpodalio<br>Ověření kuhrary<br>31.12.2022<br>450-1022.3402<br>650-1022.3402<br>Daliki Okl | ndel              |                                                                                                    |                                                                                                    |                                                                                                    |                          | •                                                                                                    |
| h podmínek<br>tých podmínek | Souhrnné výsled                                                                                                    | dky kontroly                                                                                                    |                                                                          |                                                                                    |                                                                                    |                                                                                                    | Zadané úkoly f                                                                                                    | armáři (0)                                                                                             |                   |                                                                                                    |                                                                                                    |                                                                                                    |                          |                                                                                                    |
| odminek                     | orunteral                                                                                                    |                                                                                                    |                                                                          | Nariosk                                                                            |                                                                                    |                                                                                                    |                                                                                                    |                                                                                                    |                   | 0007                                                                                                    |                                                                                                    |                                                                                                    |                          | wartock                                                                                                    |
| ocených podmínek            | 5453                                                                                                    |                                                                                                    |                                                                          | •                                                                                  |                                                                                    |                                                                                                    | CINLO DPB                                                                                                    | DEKLARDIANS PLODINA                                                                                    |                   | DEGLAROVING KLATURA                                                                                                    | vytvokes                                                                                                    | 840.NIT 00                                                                                                    | POKYNY                   | anuntiso                                                                                                    |
|                             | VCS                                                                                                    |                                                                                                    |                                                                          | •                                                                                  |                                                                                    |                                                                                                    | Zádné Ckoly                                                                                                    |                                                                                                    |                   |                                                                                                    |                                                                                                    |                                                                                                    |                          |                                                                                                    |
| ~                           |                                                                                                    |                                                                                                    |                                                                          |                                                                                    |                                                                                    |                                                                                                    |                                                                                                    |                                                                                                    |                   |                                                                                                    |                                                                                                    |                                                                                                    |                          |                                                                                                    |
| Ť                           | ND                                                                                                    |                                                                                                    |                                                                          | •                                                                                  |                                                                                    |                                                                                                    |                                                                                                    |                                                                                                    |                   |                                                                                                    |                                                                                                    |                                                                                                    |                          |                                                                                                    |
| Ŷ                           | ND<br>VCS                                                                                                    |                                                                                                    |                                                                          | •                                                                                  |                                                                                    |                                                                                                    |                                                                                                    |                                                                                                    |                   |                                                                                                    |                                                                                                    |                                                                                                    |                          |                                                                                                    |
| Ŷ                           | NR<br>VCS<br>Pfathathrá y faradhy i a spartiar                                                                                                    | r/ na 10120 UPS                                                                                                    |                                                                          | •                                                                                  |                                                                                    |                                                                                                    |                                                                                                    |                                                                                                    |                   |                                                                                                    |                                                                                                    |                                                                                                    |                          |                                                                                                    |
| Ŷ                           | ND<br>VCS<br>Phonetric young a search<br>Výsledky jednotl                                                                                                    | ernegerav LPM                                                                                                    |                                                                          | •                                                                                  |                                                                                    |                                                                                                    |                                                                                                    |                                                                                                    |                   |                                                                                                    |                                                                                                    |                                                                                                    |                          |                                                                                                    |
| ĩ                           | <u>ND</u><br>V <u>CS</u><br>Ptonitini yteotry i sourite<br>Výsledky jednotl                                                                                                    | ri <sub>ta jarao (PS</sub><br>livých opatření                                                                                                    | EDITOLA                                                                  | •                                                                                  | 0                                                                                  | detter e                                                                                                    | •                                                                                                    |                                                                                                    |                   | POZDATIK                                                                                                    |                                                                                                    | •                                                                                                    | viuwer                   | @ 1574L @                                                                                                    |
| v                           | N2<br>YCS<br>Ptenstituk yteatry a sector<br>Výsledky jednotl                                                                                                    | erasonau ces<br>livých opatření<br>ovchod                                                                                                    | KINTOLA<br>Providera                                                     | KINOM MAN                                                                          | 0                                                                                  | dettorr e                                                                                                    |                                                                                                    | NATURA                                                                                                 | ALTERA -          | POZDMOK<br>Vňažba z žerovan                                                                                                    | VIMBLES -                                                                                                    | 0<br>1.1007                                                                                                    | VEASARCY<br>ARCOPTIONANG | • ETAL •                                                                                                    |
| v                           | NC<br>Vics<br>Výsledky jednotl                                                                                                    | era oraș una<br>livých opatření<br>sected                                                                                                    | KONTOLA<br>POEMINA -                                                     |                                                                                    | 0<br>00                                                                            | dezor e                                                                                                    |                                                                                                    |                                                                                                    | PLODEL -          | POEDMOC<br>VPudlos Z Annesio                                                                                                    | Vhilestre 👳                                                                                                    | •<br>•                                                                                                    | viuwer<br>Accommand      | <ul> <li>EDA, @</li> <li>MTAG,</li> </ul>                                                                                                    |
| v                           | NC<br>VCS<br>Plantina rouano a partia<br>Výsledky jednotl<br>Vra serovania (************************************                                                                                                    | erasonas Jas<br>livých opatření<br>sevited                                                                                                    | KONTOLA<br>Provideo                                                      |                                                                                    |                                                                                    | Beer e                                                                                                    |                                                                                                    |                                                                                                    | RATER V           | POZZMISK<br>VPMBill ZDVISBO                                                                                                    | Vhileson -                                                                                                    | 0<br>3. MINY                                                                                                    | vizaer                   | © XTAL ©<br>SITAL                                                                                                    |
| v                           | NO<br>Výsledky jednotl<br>vto sacradnie v                                                                                                    | erseuras una<br>livých opatření<br>everber                                                                                                    |                                                                          |                                                                                    | 0<br>00                                                                            | Batter e                                                                                                    |                                                                                                    |                                                                                                    | PLOEMS            | POZDISK<br>Vindea (Annala                                                                                                    | Vindexana 🕞                                                                                                    | •<br>•                                                                                                    | Viluer<br>Accornad       | © XTAL ©                                                                                                    |
| v                           | ND<br>YCS<br>Promitina - rounne v seance<br>Výsledky jednotl<br>vris sacradníka - politika<br>s szarodníka - rounkaz<br>- 18.8.202                                                                                                    | ersourse cos                                                                                                    | Kornis shapshive                                                         |                                                                                    | 0 00 -                                                                             | Baar a                                                                                                    | Image: second second | R                                                                                                    |                   | PO20455                                                                                                    | VTHRAME                                                                                                    | V. MOV                                                                                                    | vizuer<br>accornad       | © 2014. ©<br>9114.<br>300627.0104.                                                                                                    |
| v                           | NR<br>SCS<br>Phonetry inserver underse<br>Výsledky jednotl<br>vrazenovarian a<br>e ustruderija rozvelage<br>168.2022<br>16.5022                                                                                                    | erso partient<br>eventuer -<br>SAP9<br>VCB - CU                                                                                                    | Kantaki<br>Kantaki -<br>Kantaki shtagadalarini<br>Kantaki shtagadalarini | #20-2000 Extrat           #1.8.2002           #1.8.2002                            |                                                                                    | ber<br>Far -                                                                                                    | 670-1922 5497/1<br>670-1922 5497/1                                                                                                    | R. R. R.                                                                                               | Cultonia          | POZZMISK<br>Vinalika 2006800                                                                                                    | VT-Maximum                                                                                                    | Vo. NATOV                                                                                                    | vizuer                   | © 2014. ©<br>9114.<br>1980/311914.<br>1980/311914.                                                                                                    |
| v                           | NR<br>VCR<br>minith Linearius sector<br>Výsledky jednotl<br>visuanovana a<br>skorudnio-rozekou<br>- 188.3022<br>- 198.3022<br>- 198.3022<br>- 198.3022                                                                                                    | erracuracura                                                                                                    | SEMELA<br>Mitteles, , , , , , , , , , , , , , , , , , ,                  | P. 6. 2022<br>P. 6. 2022<br>P. 6. 2022                                             | 0                                                                                  | Sec                                                                                                    | IFF         -           430-1922         5437/1           430-1922         5437/1           430-1922         5437/1                                                                                                    | RATER                                                                                                  | Picene            | PSDM:<br>VNdia.154887 ()<br>8451<br>8451<br>845<br>845<br>845                                                                                                    | 2000 000                                                                                                    | •<br>8.adar<br>/ faal/dar-daarkes.<br>/<br>/ 5.                                                                                                    | V2autr                   | 9         95%         9           81%         9         9           1386.07 30%         1386.07 30%         1386.07 30%           1388.07 30%         1388.07 30%         1388.07 30%                                                                                                    |
| v                           | NIL<br>VSS<br>minimizariaserius usets<br>Výsledky jednotl<br>vitueserius varias<br>e useruberius rozvika:<br>e useruberius rozvika:<br>e use                                                                                                    | ara guess una<br>livých opatiení<br>ara ana<br>sca - cu<br>sca - su<br>sca - su                                                                                                    | somout<br>masteria                                                       | experiend service<br>24.8.2022<br>24.8.2022<br>24.8.2022<br>24.8.2022<br>24.8.2022 |                                                                                    | Orce e                                                                                                    | ##         ##           ##         ##           ##         ##           ##         ##           ##         ##           ##         ##           ##         ##           ##         ##           ##         ##           ##         ##           ##         ##           ##         ##                                                                                                    | жаллак                                                                                                 | HARPAL            | Pathot:<br>Vidia blass -<br>8831<br>235<br>831<br>621                                                                                                    | Vitalina and 🥪                                                                                                    | • 0.007<br>• 0.007<br>• 0.001 der-laathes.<br>• 0.000<br>• 0.0000<br>• 0.000<br>• 0.0000<br>• 0.0000<br>• 0.00000<br>• 0.00000<br>• 0.0000<br>• 0.0000<br>• 0.0000<br>• 0.0000<br>• 0.00000<br>• 0.00000<br>• 0.00000<br>• 0.00000<br>• 0.000000<br>• 0.000000<br>• 0.00000<br>• 0.00000<br>• 0.00000<br>• 0. | Vitauer<br>Antoninuud    | •         35282.         •           •         12880.07.100.06.         •           •         12880.07.100.06.         •           •         32890.07.100.06.         •                                                                                                    |
| v                           | N2           X28           Exemption of space of space                                                                                                    | aris constant<br>livých opatření<br>skréde –<br>skré<br>vos - cu<br>vos - su<br>ko - kot<br>ko - kot                                                                                                    | BRITROLA<br>PROBLEM                                                      | Standord Santal                                                                    |                                                                                    | Over (                                                                                                    |                                                                                                    | жилже                                                                                                  | Ritten            | PUDAK<br>Vinde (Amor) -<br>8.81<br>215<br>8.9<br>6.0<br>6.0<br>6.0<br>6.0                                                                                                    | VINIOLOGY                                                                                                    | •<br>•                                                                                                    | vi2aner                  | •         3216.           >116.         316.           316.         316.           316.         316.           316.         316.           316.         316.           316.         316.           316.         316.           316.         316.           316.         316.           316.         316.           316.         316.           316.         316.           316.         316. |
| ,                           | E0<br>253<br>Meterbit2/reserve.sarekte<br>visitalearentaria<br>≤ semuelerte-researent<br>= 16.5.022<br>= 16.5.022 | trajuntas Los      livých opatření      wortkar      skr      skr      skr      sk      sk      s                                                                                                    | REMELA<br>PIERER,                                                        |                                                                                    |                                                                                    | Second Second Se | Image: Second Second | КОЛАК                                                                                                  | Polena -          | PRDM:<br>Vedex (Amor -<br>24.0<br>24.0<br>24.0<br>24.0<br>25.0<br>27.0<br>27 | 24.01<br>34.01<br>34.010 | • ***<br>***<br>/ fash/star-istanler.<br>/<br>/ %.<br>/ %.<br>/ witz.                                                                                                    | V1.mer<br>Antorioxed     | Image: Strate Control         1999 Control           Image: Strate Control         1999 Control           Image: Strate Control         1999 Control           Image: Strate Control         1999 Control           Image: Strate Control         1999 Control                                                                                                    |
| ,                           | E2<br>323<br>Ethelitestream useriest<br><b>Visitedky jednoti</b><br>• samodette materiest<br>● 18.5252<br>● 18.5252<br>● 18.5252<br>● 18.5252<br>● 18.5252<br>● 18.5252<br>● 18.5252<br>● 18.5252<br>● 18.5252                                                                                                    | Inviction units           Inviction positioni           Inviction opationi           Inviction opationi           Invictiono <t< td=""><td>REFERSA<br/>PERSON</td><td></td><td></td><td>Beer (</td><td>Image: Search of the search of the search of the</td><td>жалан</td><td>Colyma<br/>Vojtila</td><td>PEDIOI<br/>Volde (Mean *</td><td>VINION 2001 0<br/>2001<br/>2001<br/>2001<br/>2001<br/>2001<br/>2001<br/>20</td><td>•</td><td>V2.mer</td><td>International         International           International         International           International         International           International         International           International         International           International         International           International         International           International         International</td></t<> | REFERSA<br>PERSON                                                        |                                                                                    |                                                                                    | Beer (                                                                                                    | Image: Search of the search of the search of the | жалан                                                                                                  | Colyma<br>Vojtila | PEDIOI<br>Volde (Mean *                                                                                                    | VINION 2001 0<br>2001<br>2001<br>2001<br>2001<br>2001<br>2001<br>20                                                                                                    | •                                                                                                    | V2.mer                   | International         International           International         International           International         International           International         International           International         International           International         International           International         International           International         International                        |